# Knox Asset Intelligence (KAI) – Knox Manage (KM) Auto Enroll

💝 Knox

July 2022 Samsung R&D Centre UK (SRUK)

# Agenda

- 1. Add the Knox Asset Intelligence app to Knox Manage
- 2. Deploy the KAI agent to the devices
- 3. Create and assign an Android Enterprise app permission profile
- 4. Check the devices have enrolled to KAI successfully

### Add the Knox Asset Intelligence app to Knox Manage

- Within the Knox Manage console, select Application
- Select Add
- Select Public App

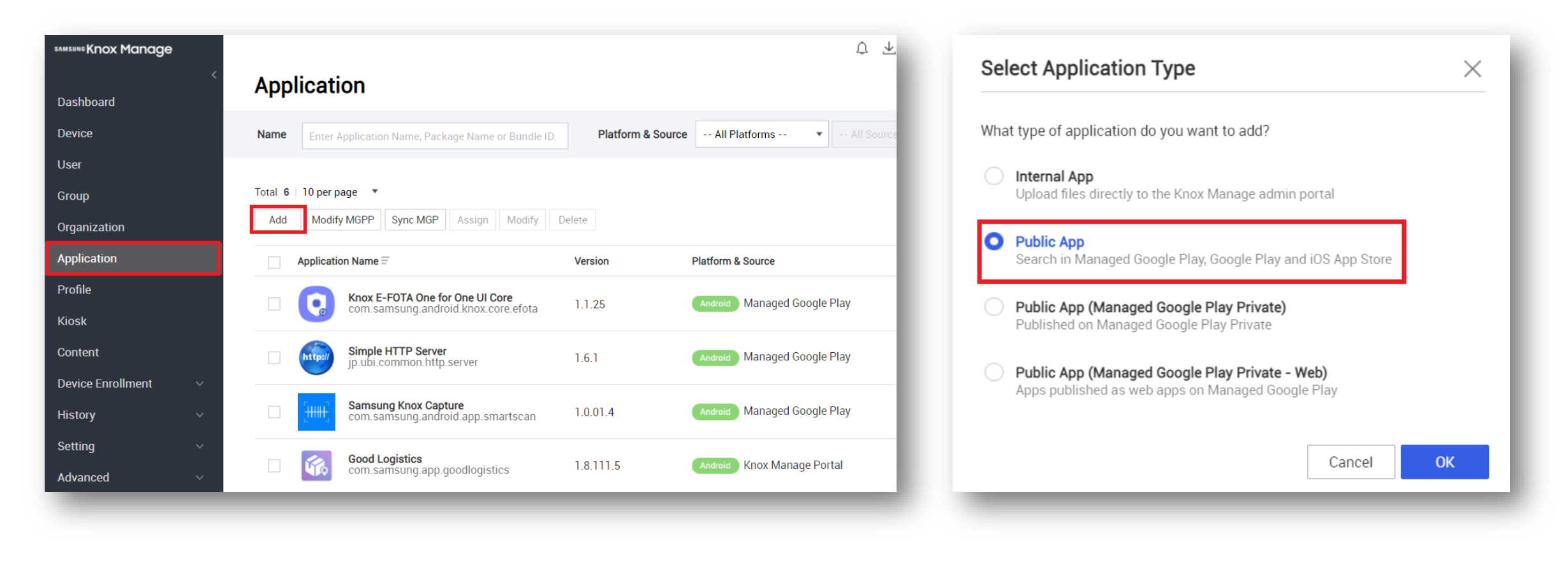

😂 Knox

#### Add the Knox Asset Intelligence app to Knox Manage

- Search for Knox Asset Intelligence
- Select Approve
- Select Approve
- Select Keep approved when app requests new permissions
- Select Done

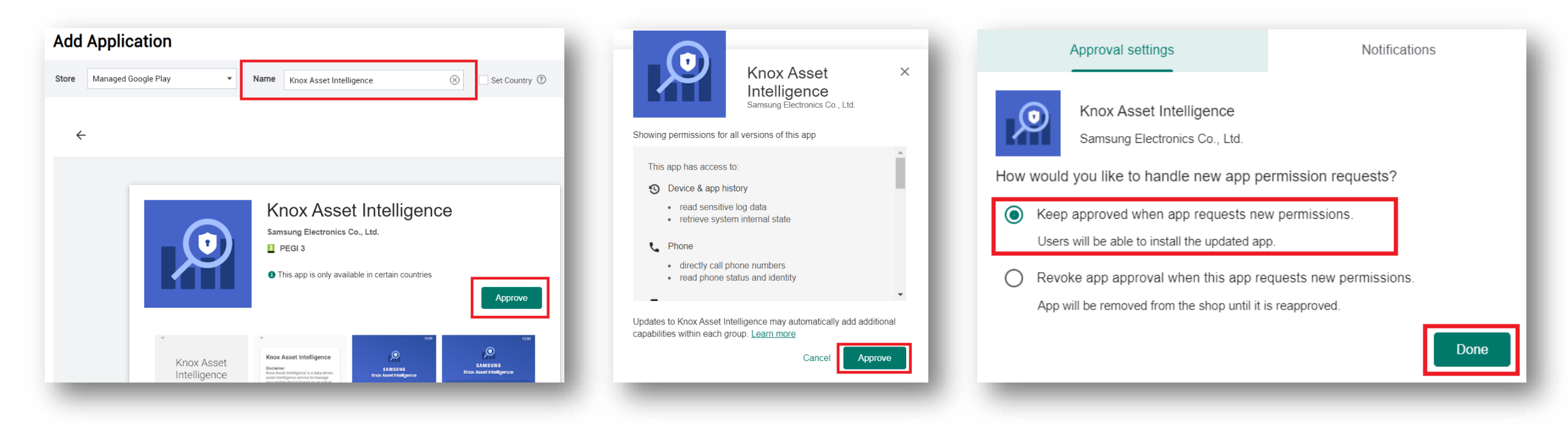

#### Secured by Knox

😂 Knox

### **Deploy the KAI app to the devices**

- Select Save & Assign
- For Target Device, select Android Enterprise
- For Auto-run after installation, select Yes
- Select an assignment group
- Select Assign

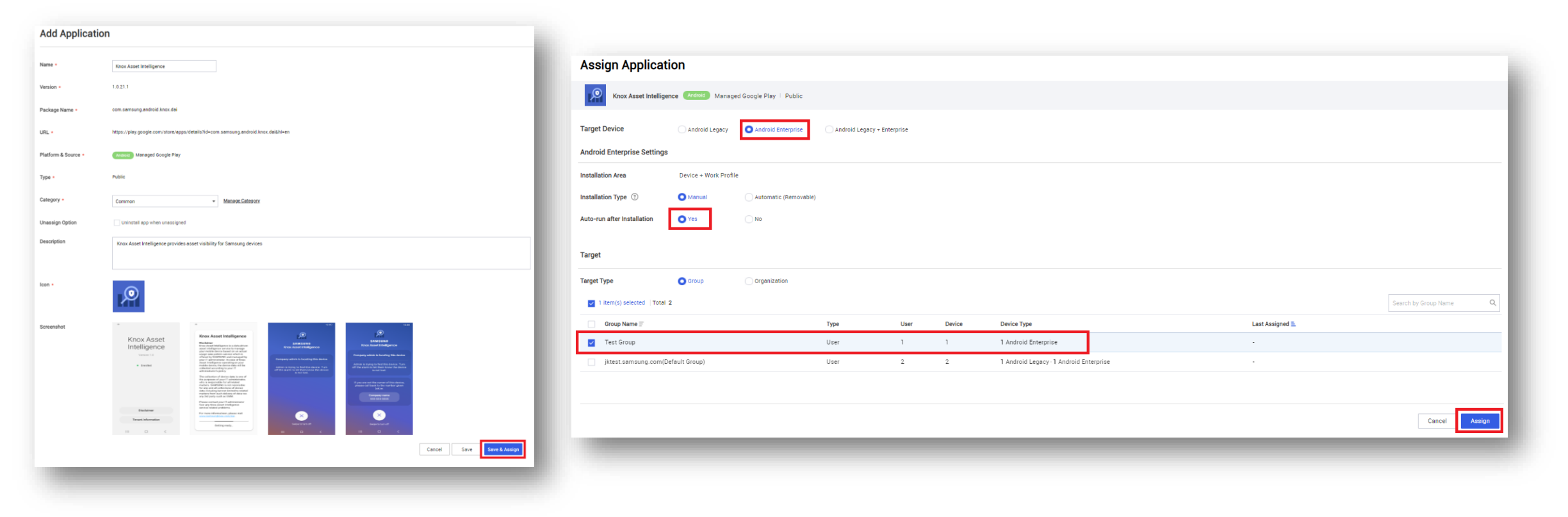

😽 Knox

ኞ Knox

- Select Profile
- Select Add
- Enter a profile name of your choice
- For Platform select Android Enterprise
- Select Save & Set Policy

| Dashboard             | Profile                                    |                 |                                                |
|-----------------------|--------------------------------------------|-----------------|------------------------------------------------|
| Device                | Name                                       | Add Profile     |                                                |
| User                  |                                            |                 |                                                |
| Group                 | Total 0   10 per page 💌                    | Name *          | KAI Agent Permission                           |
| Organization          | Add Import Policy Copy Assign Apply Delete |                 | The entered profile name cannot be changed.    |
| Application           | Priority = Profile Name = Ve               | Platform *      | Android Enterprise ()                          |
| Profile               |                                            |                 | Samsung Knox                                   |
| Kinsk                 |                                            |                 | Android Legacy                                 |
| Content               |                                            |                 | Windows                                        |
| Device Enrollment 🛛 🗸 |                                            | Event Profile 🕐 |                                                |
| History ~             |                                            | Description     |                                                |
| Setting ~             |                                            |                 |                                                |
| Advanced ~            |                                            |                 | Cancel Save Save Save Save Save Save Save Save |

ኞ Knox

- Select Application
- For App Permission, select Grant
- Select Add next to App Permission Exception Policy List
- Select Knox Asset Intelligence

| Search Policy      | Q | Application                                          | Select Application Select Application |                                 |                                     |        |                              |  |
|--------------------|---|------------------------------------------------------|---------------------------------------|---------------------------------|-------------------------------------|--------|------------------------------|--|
| Android Enterprise | * | Application                                          | Device Controle                       | Total 6                         |                                     |        | Search by Application Name Q |  |
| System             | 1 | Installation of Application from Untrusted Sources 💿 | - • •                                 | Application Name =              | Package Name                        | Туре Т | Last Updated =               |  |
| Interface          |   | Skip App Tutorial                                    | - •                                   | Knox Asset Intelligence         | com.samsung.android.knox.dai        | Public | 07/22/2021 11:52:16          |  |
| Password           |   | Ann Control ①                                        |                                       | Knox E-FOTA One for One UI Core | com.samsung.android.knox.core.efota | Public | 06/16/2021 14:14:29          |  |
| Kiosk              |   |                                                      | · · · · · ·                           | Simple HTTP Server              | jp.ubi.common.http.server           | Public | 04/08/2021 13:17:11          |  |
| Application        |   | App Installation ③                                   | · •                                   | Samsung Knox Capture            | com.samsung.android.app.smartscan   | Public | 03/08/2021 12:49:39          |  |
| Location           |   | App Uninstallation ①                                 | · •                                   | Microsoft Teams                 | com.microsoft.teams                 | Public | 03/08/2021 11:59:59          |  |
| Phone              | - | App Verification (?)                                 | - •                                   | Samsung Health                  | com.sec.android.app.shealth         | Public | 10/21/2020 12:54:44          |  |
|                    |   | App Permission ③                                     | Grant 👻                               |                                 |                                     |        |                              |  |
|                    |   | - App Permission Exception Policy List               | Add 0 Added                           |                                 |                                     |        |                              |  |
|                    |   |                                                      | There is no data.                     |                                 |                                     |        |                              |  |
|                    |   |                                                      |                                       |                                 |                                     |        |                              |  |

ኞ Knox

- Next to Apply to all items below, select Grant
- Select Save
- Select Save & Assign

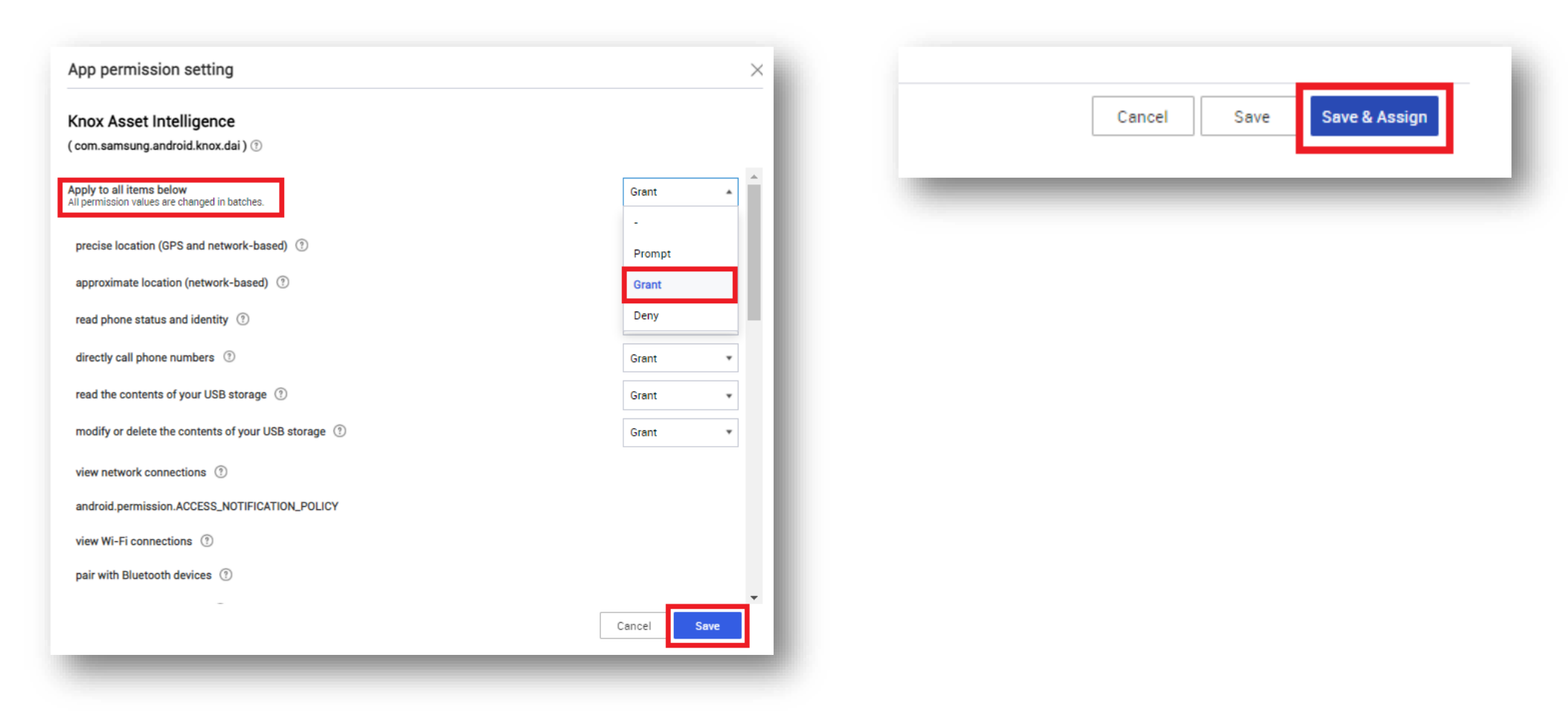

- Select an assignment group
- Select Assign & Apply
- Select OK

| Assign Profile                                          |       |                |        | Apply Profile                                                                                      |                                                          |                                                                    |  |
|---------------------------------------------------------|-------|----------------|--------|----------------------------------------------------------------------------------------------------|----------------------------------------------------------|--------------------------------------------------------------------|--|
| Profile for KAI Agent Permission Android Enterprise (1) |       |                |        | Do you want to apply the following policies and settings to the following groups or organizations? |                                                          |                                                                    |  |
| Target Group (0) / Organization (0)                     |       |                |        | Target Group / Organization       jktest.samsung.com(Default Group)         Policy                 |                                                          |                                                                    |  |
|                                                         |       |                |        | Category                                                                                           | Policy                                                   | Value                                                              |  |
| ✓ 1 item(s) selected   Total 2                          |       |                |        | Android Enterprise (Device Controls)                                                               |                                                          |                                                                    |  |
| Name =                                                  | Туре  | User           | Device | Application                                                                                        | App Permission<br>- App Permission Exception Policy List | Grant<br>Knox Asset Intelligence(com.samsung.android.knox.dai) (]) |  |
| Test Group                                              | User  | 1              | 1      |                                                                                                    |                                                          |                                                                    |  |
| jktest.samsung.com(Default Group)                       | User  | 2              | 2      |                                                                                                    |                                                          |                                                                    |  |
|                                                         | Cance | I Assign Assig |        |                                                                                                    | Cancel                                                   |                                                                    |  |

#### **Check the devices have enrolled**

- Open Knox Asset Intelligence
- Select the Devices tab
- Check the Status of the devices are now marked as Enrolled

| sung<br>: Admin Portal                     | Q Device search                                                                                                    |                |              |          |               |                  |  |  |  |
|--------------------------------------------|----------------------------------------------------------------------------------------------------|----------------|--------------|----------|---------------|------------------|--|--|--|
| Knox Asset Intelligence 🔥                  | Devices                                                                                                    |                |              |          |               |                  |  |  |  |
| shboard<br>Network                         | Before enrolling, check the supported devices list. To enroll your devices, install Knox Asset Intelligence app from Google Play Store, EMM policy or download here. |                |              |          |               |                  |  |  |  |
| Apps                                       | DEVICES (2) GROUPS (0) UPLOADS (4) BULK ACTIONS                                                                                                    |                |              |          |               |                  |  |  |  |
| Battery                                    | Q. Search                                                                                                    |                |              |          |               |                  |  |  |  |
| ienses                                     | Status: Active, Inactive ×                                                                                                    |                |              |          |               |                  |  |  |  |
| sellers                                    |                                                                                                    |                |              |          |               |                  |  |  |  |
| ministrators & Roles<br>tivity log         | DEVICE ID                                                                                                    | DEVICE GROUP v | MODEL V      | STATUS 🔻 | PERMISSIONS v | BATTERY STATUS v |  |  |  |
| vice debug log<br>Knox Mobile Enrollment 🗸 | □ <u>356789100585676</u>                                                                                                    | Ungrouped      | SM-G398FN/DS | Enrolled | Location      | Consuming (60%)  |  |  |  |
| Knox E-FOTA ~                              |                                                                                                    |                |              |          |               |                  |  |  |  |
| . Knox Configure 🗸 🗸                       |                                                                                                    |                |              |          |               |                  |  |  |  |
| Knox Manage                                |                                                                                                    |                |              |          |               |                  |  |  |  |

😽 Knox

#### **KAI enrollment**

• Once the KAI app has been deployed with the Android Enterprise permission profile, the end user will see the below steps.

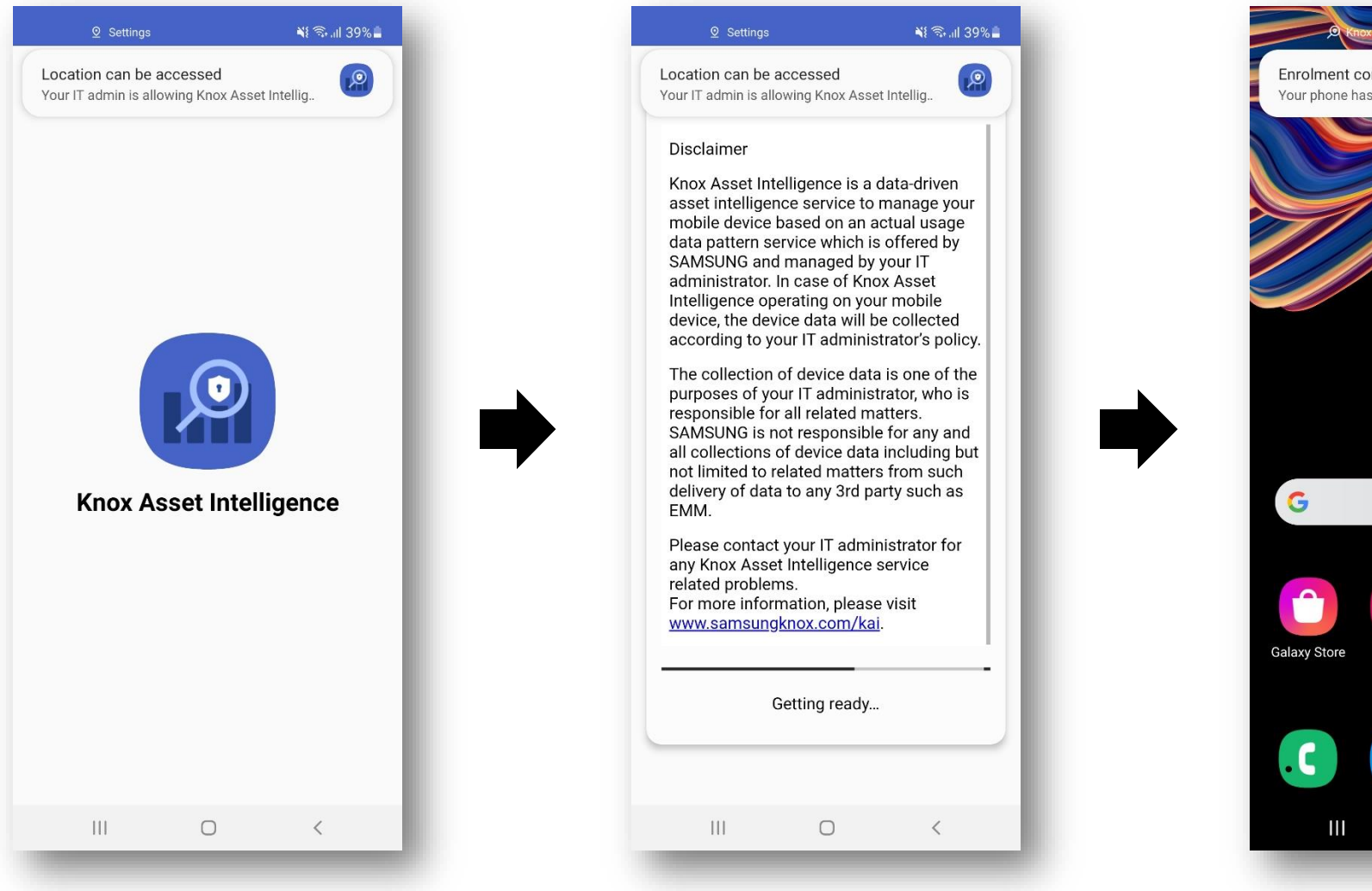

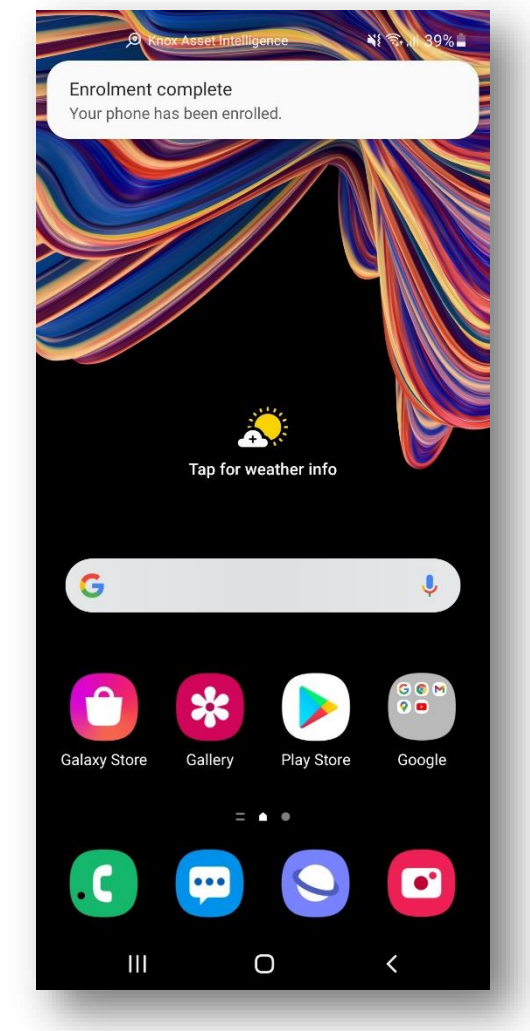

💝 Knox

### **Document Information**

ኞ Knox

This is version 1.1 of this document.

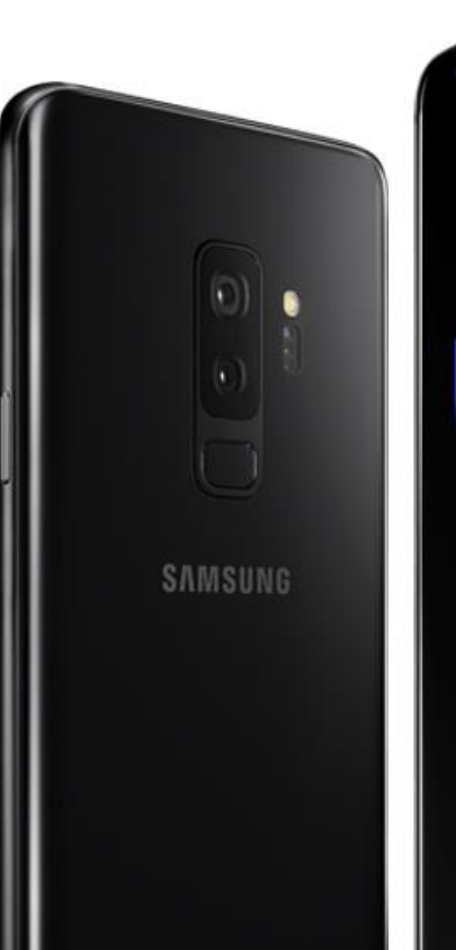

# Thank you!

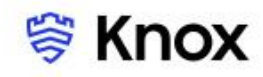